平成 28 年度 岡山県立岡山工業高等学校特別入学者選抜選択実施する検査(実技)

## 問題用紙

情報技術科

【1】 下の文章を,ワープロソフト「ワードパッド」を使って入力しなさい。

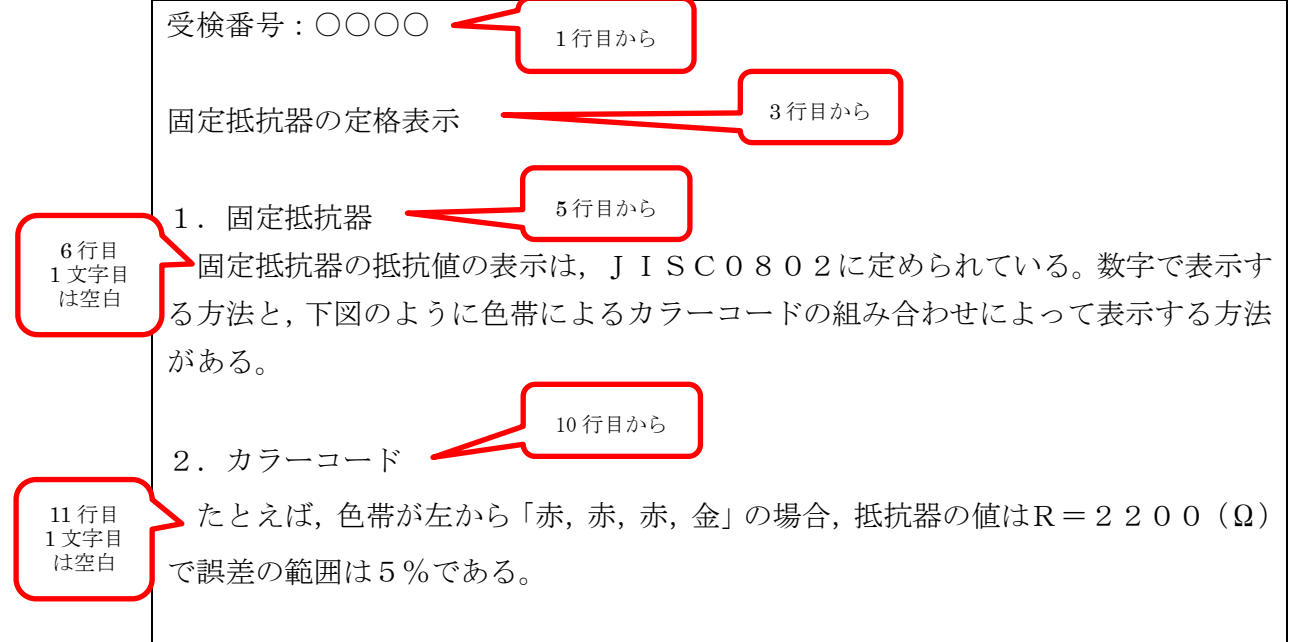

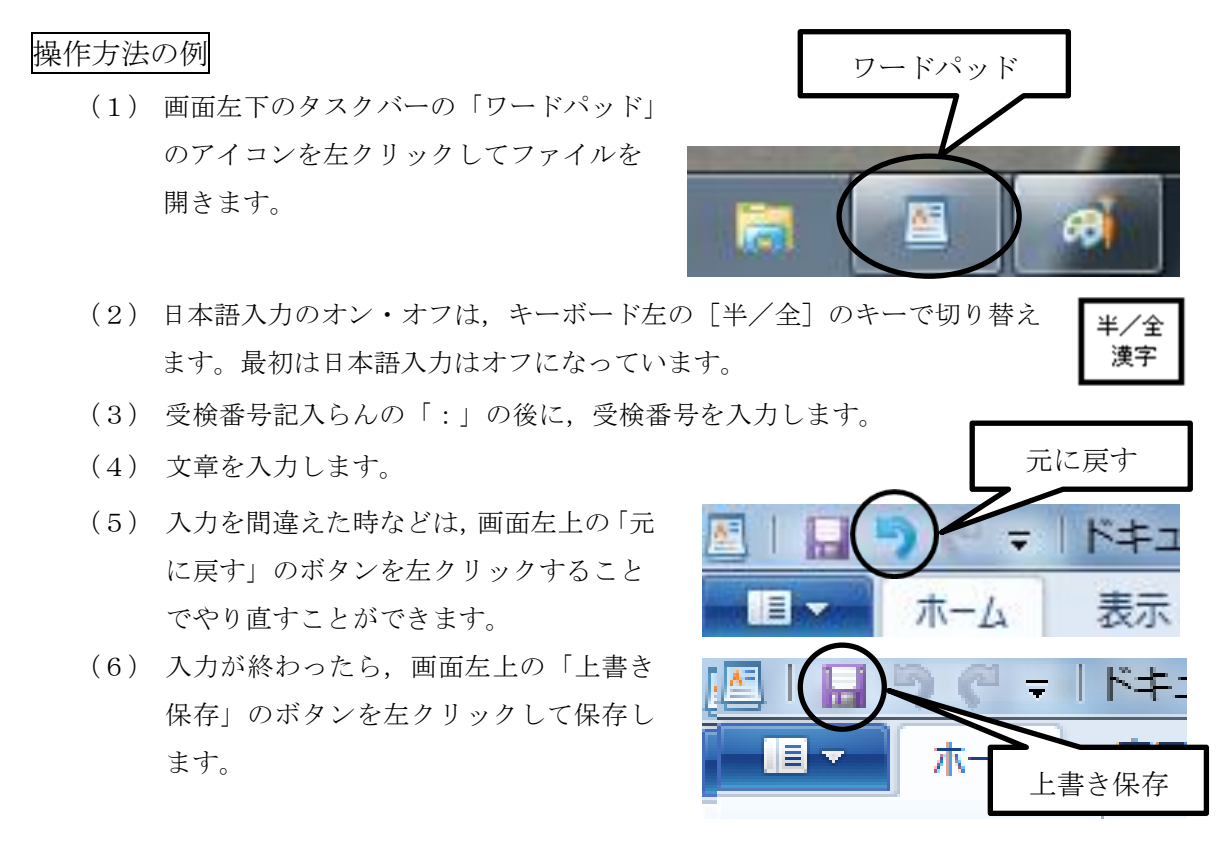

画面右上の×ボタンをクリックしないように気を付けなさい。

【2】 【1】で入力した文章を, 用紙の設定をA4縦, 余白は, 上40mm, 下20mm, 左40mm, 右40mm として例のような文書に編集しなさい。

ただし,指定されたフォント以外はMS明朝11ポイントとします。

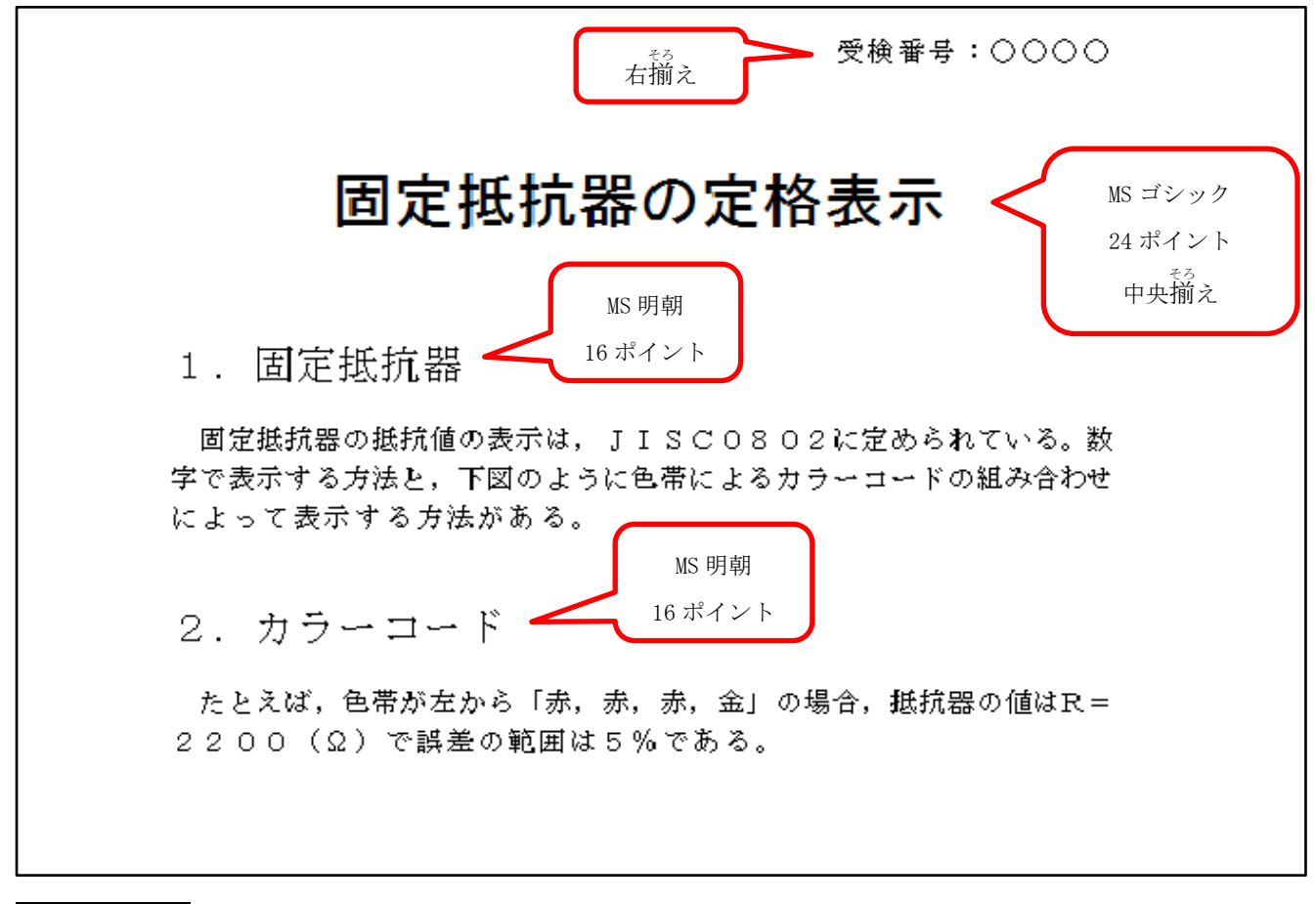

操作方法の例

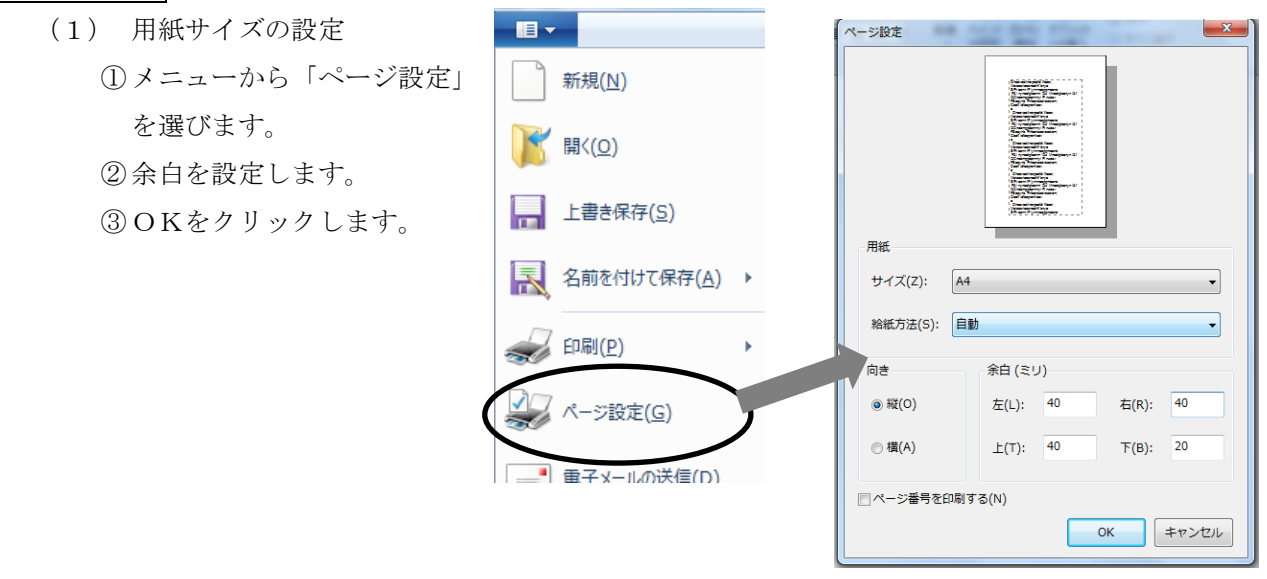

- (2) 字体,文字サイズ,文字の太さ,行の配置の変更方法
  - ①マウスポインタを変更したい行の左はしに あわせて左クリックすると、右の図のように 反転表示されます。

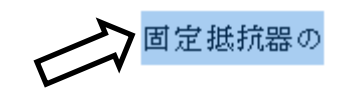

②目的の字体,文字サイズ,文字の太さを選び ます。

| ウは       | <u>文字</u>       | <u>文字サイズ</u> |          |    |
|----------|-----------------|--------------|----------|----|
| <u> </u> | MS明朝            | (            | 11 -     | 5  |
|          | B I U abe ×2 ×2 | 2 - 1        | 8<br>9   |    |
|          |                 | -            | 10       |    |
| 大字       |                 | 2.1.2        | 11<br>12 | ŀ. |
|          | <b></b>         |              | 14       |    |
|          |                 |              | 16       |    |

③ 右図のボタンから配置を選んで左クリック します。 中央揃え 中央揃え

- (3) 編集が終わったら、画面左上の「上書き保存」のボタンを左クリックして保存します。 *画面右上の×ボタンをクリックしないように気を付けなさい。*
- 【3】 下のような図を描画ソフト「ペイント」を使って描きなさい。また、描いた図を【2】 で作成した文書に貼り付けなさい。

図に使用する字体や文字のサイズ,図の線の太さは問いません。また,英数字は全角で も半角でもかまいません。

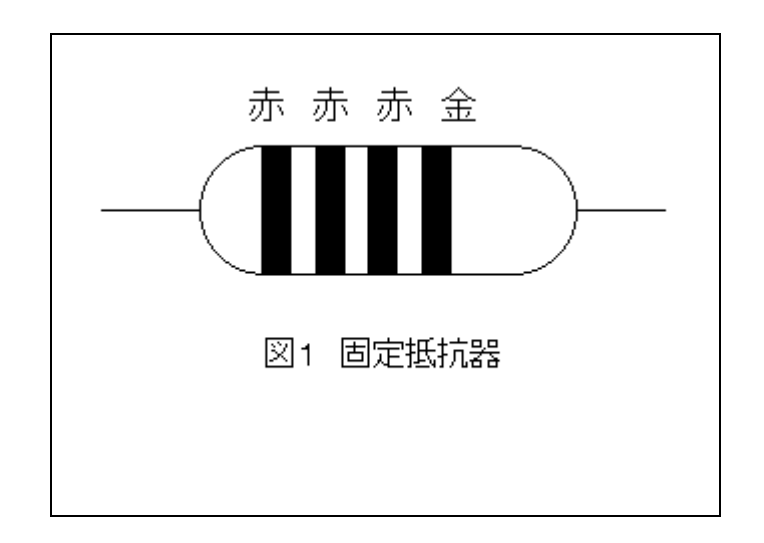

## 操作方法の例

- (1) 画面左下のタスクバーの「ペイント」
   のアイコンを左クリックしてファイルを開きます。
- (2) 水平・垂直な直線を引くにはメニューの図形から直線を選択し、シフトキーを押したまま直線を引きます。
- (3) 円を描くにはメニューの図形から円 を選択し、シフトキーを押したまま円 を描きます。
- (4) 文字を入力するには、ツールから<u>A</u>を選択します。
- (5) 文字を入力したい場所をクリックし、 文字のサイズや種類を選択します。

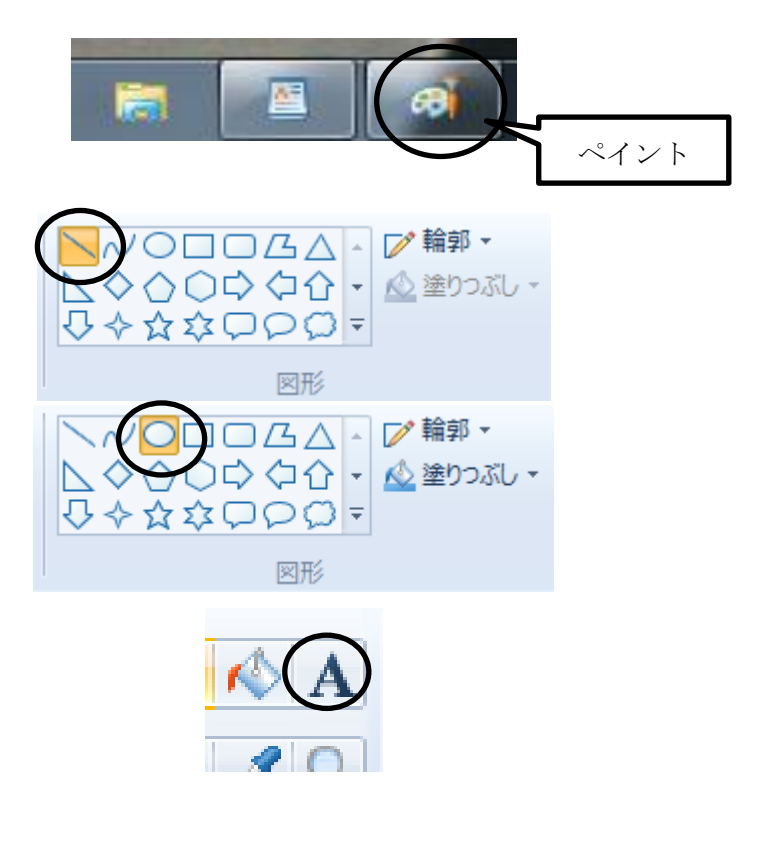

(6) 描画が終わったら、画面左上の「上書き保存」のボタンを左クリックして上書き保存します。

トリミング

サイズ変更

▲回転▼

四角形選択(<u>R</u>)
 自由選択(<u>F</u>)

オプションの選択

■■ ホーム

貼り付け

クリップボード

図形の選択

1 A

すべて選択

コピー

/ / Q

表示

選択

III -

貼り付け

ホーム

从切り取り □□ピー

クリップボード

- (7) 図のコピーと貼り付け
  - 画面左上の「選択」の下にある「▼」を左ク リックします。
  - ②開いたメニューの中から、「すべて選択(A)」 を選んで左クリックします。
  - ③ 画面左上の「コピー」を左クリックします。
  - ④ 作業が終わったら、「ワードパッド」のアイコ
     ンを左クリックします。
     ワードパッド
  - ⑤ 「ワードパッド」の文章の一番下の行にカー ソルを合わせます。
  - ⑥ 画面左上の「貼り付け」のボタンを左クリックして画像を貼り付けます。

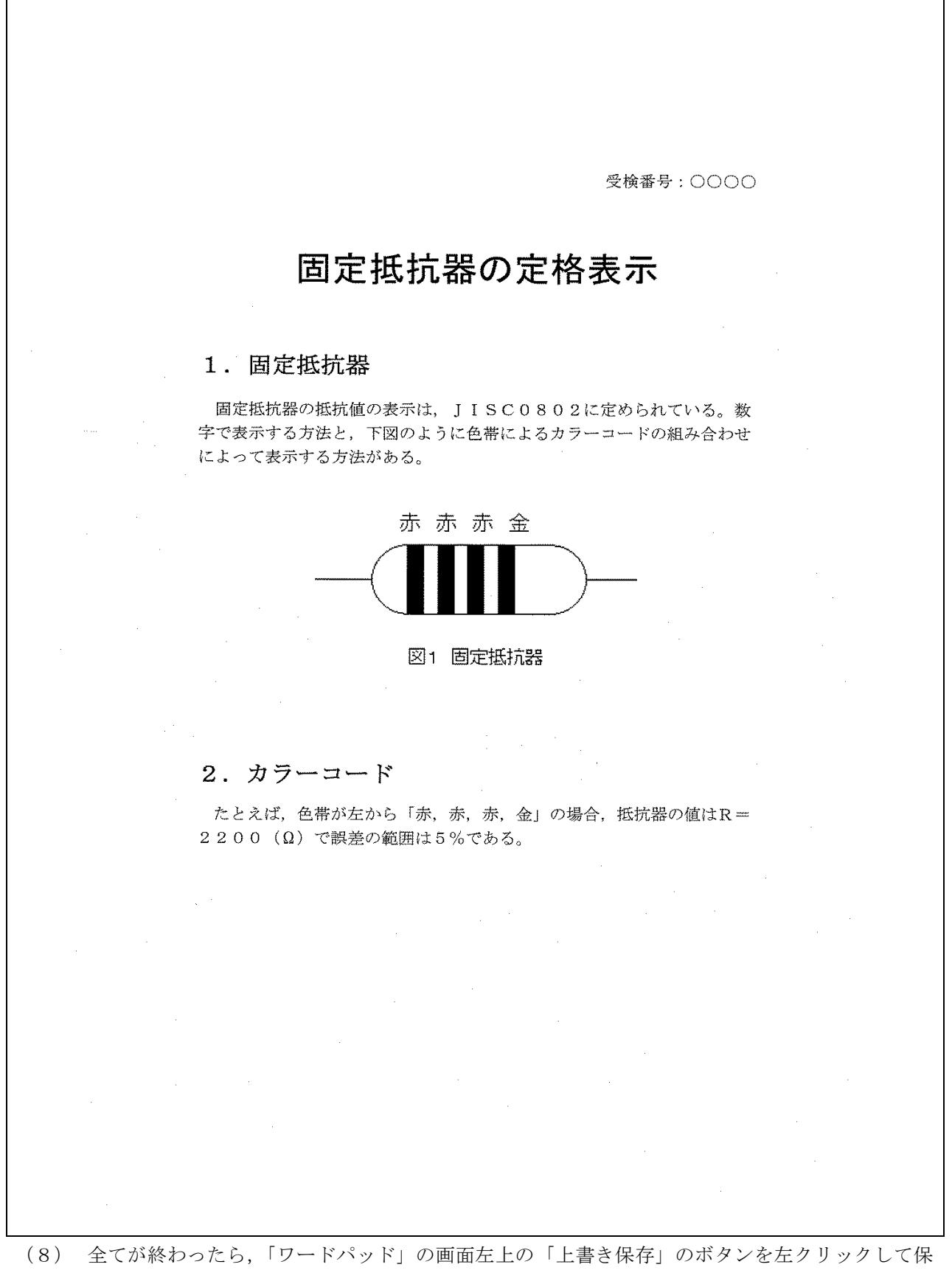

 (8) 全てが終わったら、「ワードパッド」の画面左上の「上書き保存」のボタンを左クリックして保存します。

 *画面右上の×ボタンをクリックしないように気を付けなさい。* ※以上で終了です。早く終わった人は、終了の指示があるまで静かに待っていなさい。